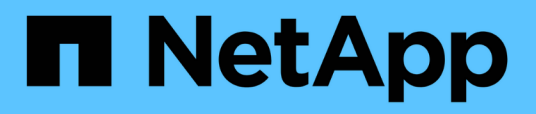

# Sauvegarde et restauration BlueXP pour les VM

**NetApp Solutions** 

NetApp April 26, 2024

This PDF was generated from https://docs.netapp.com/fr-fr/netapp-solutions/ehc/bxp-scv-hybrid-solution.html on April 26, 2024. Always check docs.netapp.com for the latest.

# Sommaire

| Sauvegarde et restauration BlueXP pour les VM                                                     | 1   |
|---------------------------------------------------------------------------------------------------|-----|
| 3-2-1 protection des données pour VMware avec le plug-in SnapCenter et sauvegarde et restauration |     |
| BlueXP pour les VM                                                                                | . 1 |

# Sauvegarde et restauration BlueXP pour les VM

# 3-2-1 protection des données pour VMware avec le plug-in SnapCenter et sauvegarde et restauration BlueXP pour les VM

Auteur : Josh Powell - Ingénierie de solutions NetApp

### Présentation

La stratégie de sauvegarde 3-2-1 est une méthode de protection des données reconnue par le secteur et offre une approche complète pour la sauvegarde des données précieuses. Cette stratégie est fiable et garantit que même en cas de sinistre inattendu, une copie des données sera toujours disponible.

La stratégie comprend trois règles fondamentales :

- 1. Conservez au moins trois copies de vos données. Ainsi, même en cas de perte ou de corruption d'une copie, vous avez toujours au moins deux copies restantes à remettre en marche.
- 2. Stockez deux copies de sauvegarde sur différents supports ou périphériques de stockage. La diversification des supports de stockage permet d'offrir une protection contre les défaillances spécifiques aux périphériques ou aux supports. Si un périphérique est endommagé ou si un type de support échoue, l'autre copie de sauvegarde n'est pas affectée.
- Enfin, assurez-vous qu'au moins une copie de sauvegarde est hors site. Le stockage hors site sert de protection contre les incidents localisés tels que des incendies ou des inondations qui pourraient rendre les copies sur site inutilisables.

Ce document présente une solution de sauvegarde 3-2-1 avec le plug-in SnapCenter pour VMware vSphere (SCV) pour créer des sauvegardes primaires et secondaires de nos machines virtuelles sur site, et BlueXP pour la sauvegarde et la restauration des machines virtuelles afin de sauvegarder une copie de nos données dans le stockage cloud ou dans StorageGRID.

#### Cas d'utilisation

Cette solution répond aux cas d'utilisation suivants :

- Sauvegarde et restauration de machines virtuelles et de datastores sur site à l'aide du plug-in SnapCenter pour VMware vSphere.
- Sauvegarde et restauration de machines virtuelles et de datastores sur site, hébergés sur des clusters ONTAP, et sauvegarde sur un stockage objet à l'aide de la sauvegarde et de la restauration BlueXP pour les machines virtuelles.

#### Stockage des données NetApp ONTAP

ONTAP est la solution de stockage de pointe de NetApp qui offre un stockage unifié, quel que soit le protocole utilisé : SAN ou NAS. Grâce à la stratégie de sauvegarde 3-2-1, les données sur site sont protégées sur plusieurs types de supports, et NetApp propose des plateformes allant du Flash haut débit aux supports moins coûteux.

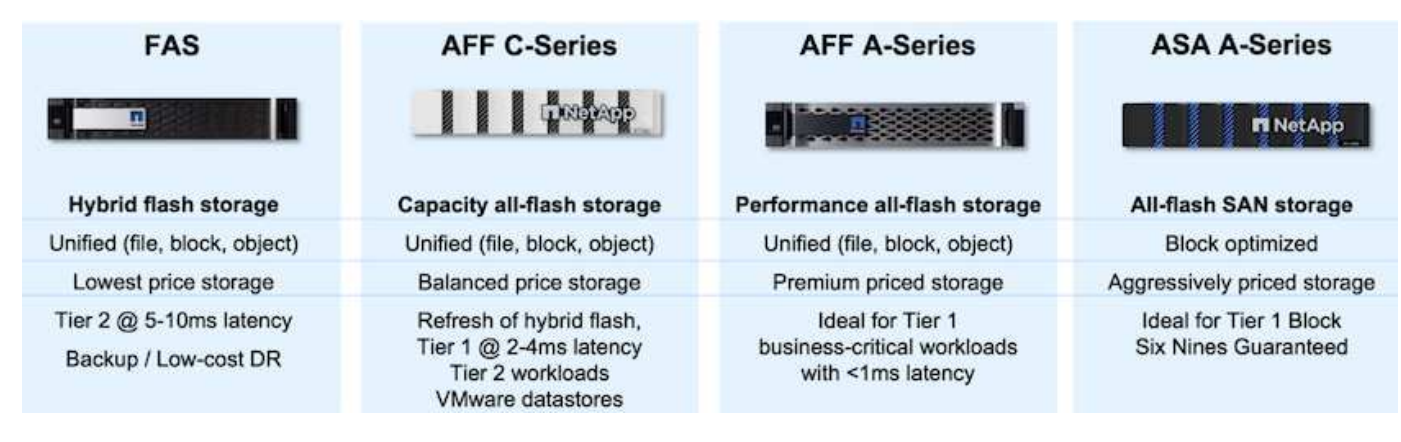

Pour en savoir plus sur la plateforme matérielle NetApp, consultez la page "Stockage des données NetApp".

#### Plug-in SnapCenter pour VMware vSphere

Le plug-in SnapCenter pour VMware vSphere est une offre de protection des données étroitement intégrée à VMware vSphere qui facilite la gestion des sauvegardes et des restaurations des machines virtuelles. Dans le cadre de cette solution, SnapMirror offre une méthode rapide et fiable pour créer une seconde copie de sauvegarde immuable des données du serveur virtuel sur un cluster de stockage ONTAP secondaire. Une fois cette architecture en place, les opérations de restauration des machines virtuelles peuvent facilement être lancées à partir des emplacements de sauvegarde principaux ou secondaires.

SCV est déployé en tant qu'appliance virtuelle linux à l'aide d'un fichier OVA. Le plug-in utilise désormais un plug-in distant

architecture. Le plug-in distant s'exécute en dehors du serveur vCenter et est hébergé sur l'appliance virtuelle SCV.

Pour plus d'informations sur le distributeur auxiliaire, se reporter à "Documentation du plug-in SnapCenter pour VMware vSphere".

#### Sauvegarde et restauration BlueXP pour les machines virtuelles

BlueXP Backup and Recovery est un outil cloud de gestion des données qui offre un plan de contrôle unique pour un large éventail d'opérations de sauvegarde et de restauration dans les environnements sur site et cloud. Une fonctionnalité de la suite de sauvegarde et de restauration NetApp BlueXP s'intègre avec le plug-in SnapCenter pour VMware vSphere (sur site) pour étendre une copie des données au stockage objet dans le cloud. Cela établit une troisième copie des données hors site, qui provient des sauvegardes de stockage primaire ou secondaire. Avec la sauvegarde et la restauration BlueXP, il est facile de définir des règles de stockage qui transfèrent des copies de vos données à partir de l'un de ces deux emplacements sur site.

En choisissant entre les sauvegardes primaires et secondaires comme source dans BlueXP Backup and Recovery, vous implémentation de l'une des deux topologies suivantes :

**Topologie « Fan-Out »** – lorsqu'une sauvegarde est lancée par le plug-in SnapCenter pour VMware vSphere, un snapshot local est immédiatement pris. SCV lance ensuite une opération SnapMirror qui réplique l'instantané le plus récent sur le cluster ONTAP secondaire. Dans BlueXP Backup and Recovery, une règle spécifie le cluster ONTAP principal comme source d'une copie Snapshot des données à transférer vers le stockage objet dans le fournisseur cloud de votre choix.

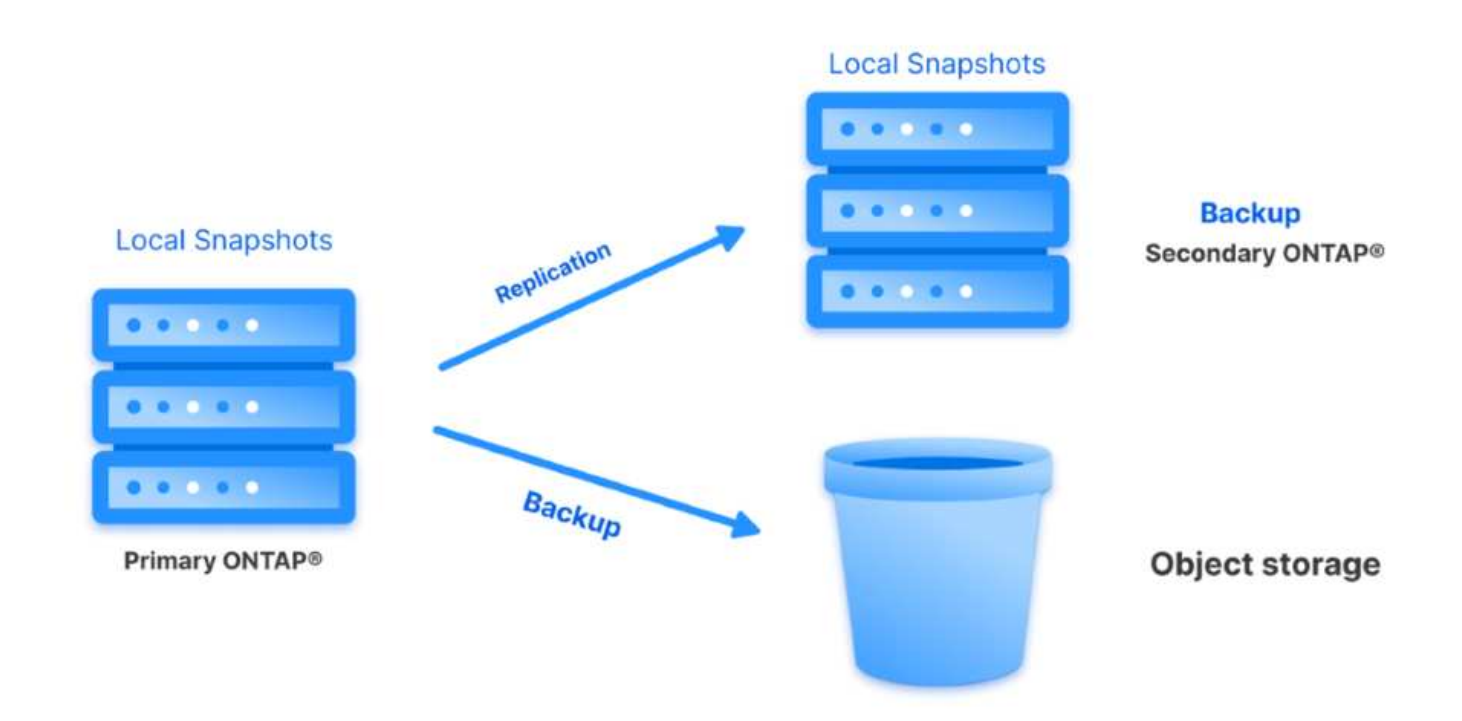

**Topologie en cascade** – la création de copies de données primaires et secondaires à l'aide de SCV est identique à la topologie de sortie mentionnée ci-dessus. Cependant, cette fois-ci, une règle est créée dans BlueXP Backup and Recovery en spécifiant que la sauvegarde vers le stockage objet va provenir du cluster ONTAP secondaire.

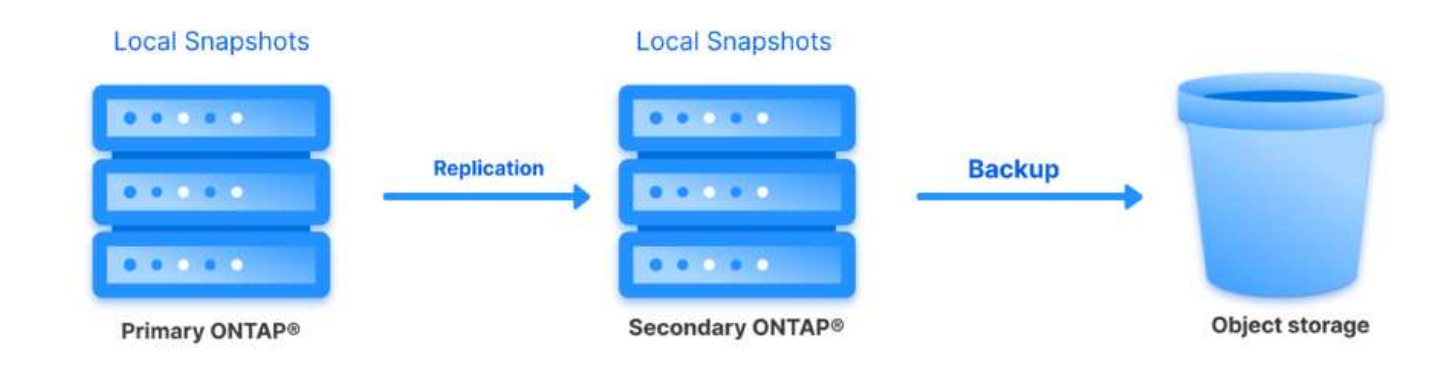

La sauvegarde et la restauration BlueXP permettent de créer des copies de sauvegarde des copies ONTAP sur site vers AWS Glacier, Azure Blob et le stockage d'archives GCP.

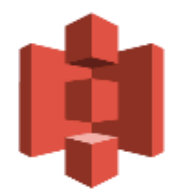

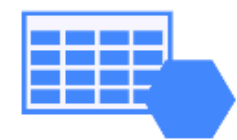

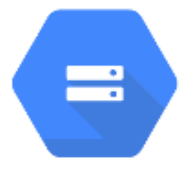

# AWS Glacier Azure GCP and Deep Glacier Blob Archive Archive Storage

En outre, vous pouvez utiliser NetApp StorageGRID comme cible de sauvegarde du stockage objet. Pour plus d'informations sur StorageGRID, reportez-vous au "Page d'accueil StorageGRID".

Présentation du déploiement de la solution

Cette liste répertorie les étapes générales nécessaires à la configuration de cette solution et à l'exécution des opérations de sauvegarde et de restauration à partir des sauvegardes et restaurations SCV et BlueXP :

- 1. Configurez la relation SnapMirror entre les clusters ONTAP à utiliser pour les copies de données primaires et secondaires.
- 2. Configuration du plug-in SnapCenter pour VMware vSphere
  - a. Ajouter des systèmes de stockage
  - b. Création de règles de sauvegarde
  - c. Créer des groupes de ressources
  - d. Exécutez d'abord les tâches de sauvegarde
- 3. Configurer la sauvegarde et la restauration BlueXP pour les machines virtuelles
  - a. Ajouter un environnement de travail
  - b. Découvrez les appliances SCV et vCenter
  - c. Création de règles de sauvegarde
  - d. Activer les sauvegardes
- 4. Restaurer les machines virtuelles à partir du stockage primaire et secondaire à l'aide de SCV.
- 5. Restaurez les machines virtuelles à partir du stockage objet à l'aide de la sauvegarde et de la restauration BlueXP.

#### Prérequis

L'objectif de cette solution est de démontrer la protection des données des serveurs virtuels s'exécutant dans VMware vSphere et situés sur des datastores NFS hébergés par NetApp ONTAP. Cette solution suppose que les composants suivants sont configurés et prêts à l'emploi :

- 1. Cluster de stockage ONTAP avec datastores NFS ou VMFS connectés à VMware vSphere. Les datastores NFS et VMFS sont pris en charge. Des datastores NFS ont été utilisés pour cette solution.
- 2. Cluster de stockage ONTAP secondaire avec relations SnapMirror établies pour les volumes utilisés pour les datastores NFS.
- 3. BlueXP Connector installé pour le fournisseur cloud utilisé pour les sauvegardes de stockage objet.
- 4. Les machines virtuelles à sauvegarder se trouvent sur des datastores NFS résidant sur le cluster de stockage ONTAP principal.
- 5. Connectivité réseau entre le connecteur BlueXP et les interfaces de gestion des clusters de stockage ONTAP sur site.
- 6. Connectivité réseau entre le connecteur BlueXP et la machine virtuelle de l'appliance SCV sur site, et entre le connecteur BlueXP et vCenter.
- 7. Connectivité réseau entre les LIFs intercluster ONTAP sur site et le service de stockage objet.
- 8. DNS configuré pour la gestion des SVM sur les clusters de stockage ONTAP principal et secondaire. Pour plus d'informations, reportez-vous à la section "Configurez le DNS pour la résolution du nom d'hôte".

### Architecture de haut niveau

Le test/validation de cette solution a été effectué dans un laboratoire qui peut correspondre ou non à l'environnement de déploiement final.

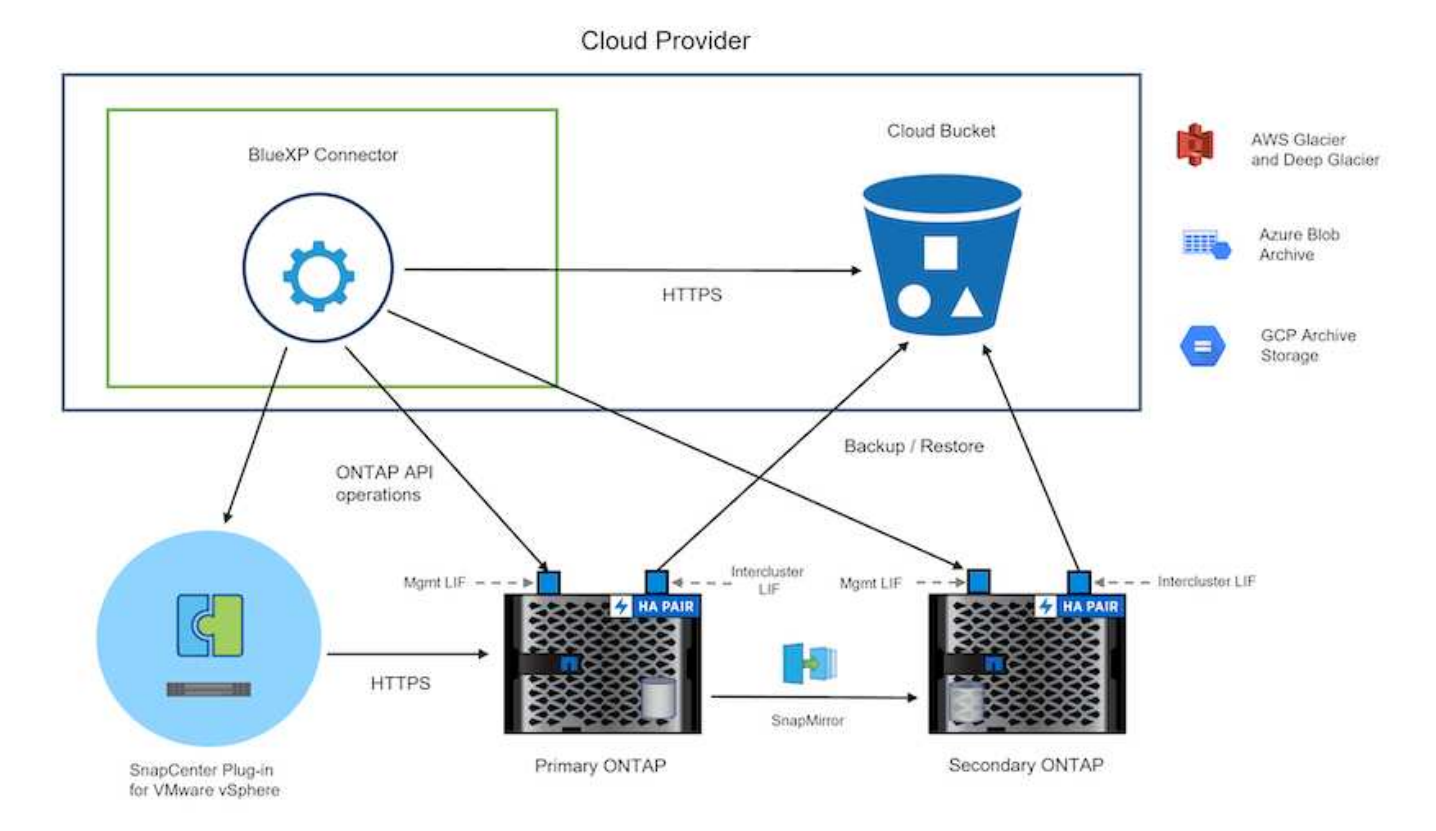

## Déploiement de la solution

Dans cette solution, nous fournissons des instructions détaillées pour le déploiement et la validation d'une solution qui utilise le plug-in SnapCenter pour VMware vSphere, ainsi que la sauvegarde et la restauration BlueXP, pour effectuer la sauvegarde et la restauration de machines virtuelles Windows et Linux dans un cluster VMware vSphere situé dans un data Center sur site. Les machines virtuelles de cette configuration sont stockées dans des datastores NFS hébergés par un cluster de stockage ONTAP A300. En outre, un cluster de stockage ONTAP A300 distinct sert de destination secondaire pour les volumes répliqués à l'aide de SnapMirror. En outre, le stockage objet hébergé sur Amazon Web Services et Azure Blob ont été utilisés comme cibles pour la troisième copie des données.

Nous allons poursuivre la création de relations SnapMirror pour les copies secondaires de nos sauvegardes gérées par SCV et la configuration des tâches de sauvegarde dans les sauvegardes et les restaurations de SCV et BlueXP.

Pour plus d'informations sur le plug-in SnapCenter pour VMware vSphere, reportez-vous au "Documentation du plug-in SnapCenter pour VMware vSphere".

Pour plus d'informations sur la sauvegarde et la restauration BlueXP, reportez-vous au "Documentation sur la sauvegarde et la restauration BlueXP".

#### Établissement de relations SnapMirror entre clusters ONTAP

Le plug-in SnapCenter pour VMware vSphere utilise la technologie ONTAP SnapMirror pour gérer le transport des copies SnapMirror et/ou SnapVault secondaires vers un cluster ONTAP secondaire.

Les règles de sauvegarde des distributeurs sélectifs ont la possibilité d'utiliser les relations SnapMirror ou SnapVault. La principale différence est que lorsque vous utilisez l'option SnapMirror, le planning de conservation configuré pour les sauvegardes dans la règle sera le même sur les sites principal et secondaire. SnapVault est conçu pour l'archivage et si cette option permet d'établir une planification de conservation distincte avec la relation SnapMirror pour les copies Snapshot sur le cluster de stockage ONTAP secondaire.

La configuration des relations SnapMirror peut être effectuée dans BlueXP où de nombreuses étapes sont automatisées ou via System Manager et l'interface de ligne de commande ONTAP. Toutes ces méthodes sont présentées ci-dessous.

#### Établissez des relations SnapMirror avec BlueXP

Les étapes suivantes doivent être effectuées à partir de la console Web BlueXP :

#### Configuration de la réplication pour les systèmes de stockage ONTAP principaux et secondaires

Commencez par vous connecter à la console Web BlueXP et naviguer jusqu'au Canvas.

1. Glissez-déposez le système de stockage ONTAP source (principal) sur le système de stockage ONTAP de destination (secondaire).

| My working environments                              | My estate                       |                                                                |                                                    |
|------------------------------------------------------|---------------------------------|----------------------------------------------------------------|----------------------------------------------------|
| ronment                                              |                                 |                                                                |                                                    |
|                                                      | NTAPSelect<br>On-Premises ONTAP | ntaphd-a300e9u25<br>On-Premises ONTAP<br>173.74TiB<br>Capacity |                                                    |
|                                                      | 131TIB<br>Capacity              | ~                                                              | ots-demo<br>On-Premises ONTAP<br>3 TiB<br>Capacity |
| E13A300<br>On-Premises ONTAP<br>75.21TiB<br>Capacity |                                 |                                                                | ANE                                                |

2. Dans le menu qui s'affiche, sélectionnez **Replication**.

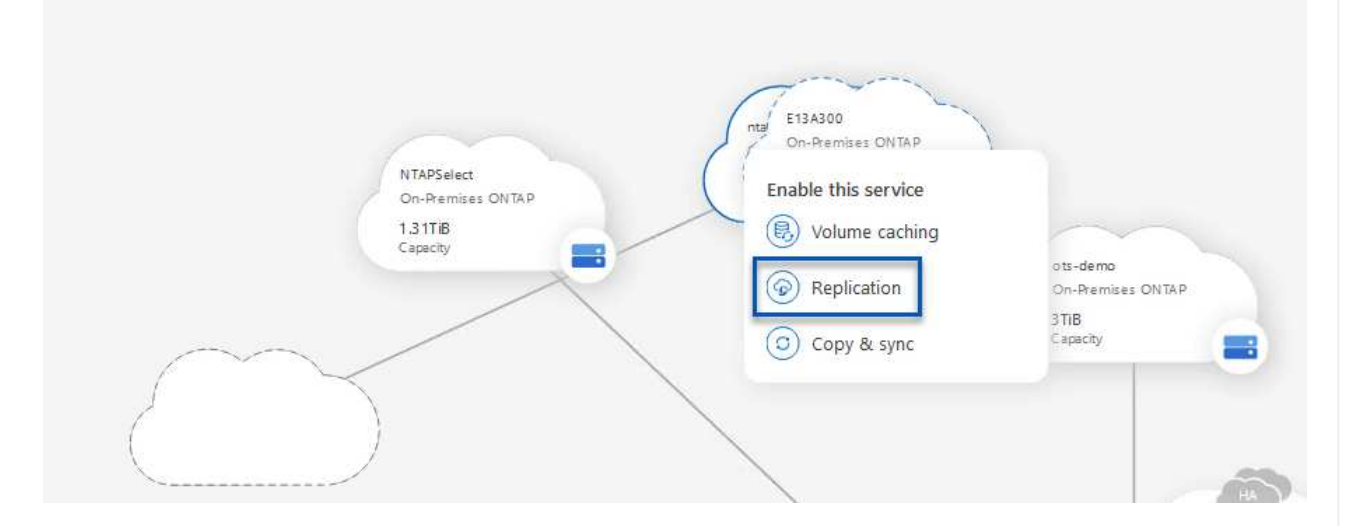

3. Sur la page **destination peering Setup**, sélectionnez les LIFs intercluster de destination à utiliser pour la connexion entre systèmes de stockage.

| Replication Setup                                                                |                                                       | Destination Peering Setup                                                                                          |                                                                                                    |                                                             |                                                           |  |  |
|----------------------------------------------------------------------------------|-------------------------------------------------------|----------------------------------------------------------------------------------------------------|----------------------------------------------------------------------------------------------------|-------------------------------------------------------------|-----------------------------------------------------------|--|--|
|                                                                                  | Replication requir                                    | Select the destination LIFs you v<br>es an initial connection between the tw<br>For more information about LIF sel | would like to use for cluster peering setup.<br>o working environments which is called a c<br>ections, see Cloud Manager documentation | luster peer relationship.<br>n.                             |                                                           |  |  |
| CVO_InterCluster_B                                                               | CVO_InterCluster_A                                    | zoneb-n1                                                                                                    | zoneb-n2                                                                                                    | ✓ intercluster_node_1                                       | ✓ intercluster_node_2                                     |  |  |
| <pre>     ttaphci-a300-02 :         a0a-3510         172.21.254.212/24 up </pre> | ntaphci-a300-01 :<br>a0a-3510<br>172.21.254.211/24 up | <pre>     ntaphci-a300-01 :         a0a-3484 172.21.228.21/24   up </pre>                                          | <pre>     ntaphci-a300-02 :         a0a-3484         172.21.228.22/24   up         </pre>                                              | <b>P</b> ntaphci-a300-01 : a0a-181<br>10.61.181.193/24   up | <b>P</b> ntaphci-a300-01 : a0a-181<br>10.61.181.194/24 up |  |  |

4. Sur la page **destination Volume Name**, sélectionner d'abord le volume source, puis remplir le nom du volume de destination et sélectionner le SVM et l'agrégat de destination. Cliquez sur **Suivant** pour continuer.

|                                                                      |                                              | Select the volume that you want to                                         | eplicate                     |
|----------------------------------------------------------------------|----------------------------------------------|----------------------------------------------------------------------------|------------------------------|
| E13A300                                                              |                                              |                                                                            |                              |
|                                                                      | CONLINE                                      | Data                                                                       | CONLINE                      |
| FO FS02<br>torage VM Name FS02<br>ering Policy None<br>olume Type RW | CAPACITY<br>206 GB<br>Allocated<br>Disk Used | thFO CAP<br>Storage VM Name F502<br>Tiering Policy None<br>Volume Type RW  | ACITY<br>512 GB<br>Alisceted |
| Demo                                                                 |                                              | Demo02_01                                                                  | ONLINE                       |
| FO torage VM Name zonea ering Policy None ering Policy PM            | 250 GB<br>Allocated                          | INFO CAR<br>Storage VM Name Demo<br>Tiering Policy None<br>Velume Time Dev | S00 GB Disk Used             |

# Destination Volume Name

Destination Volume Name

Demo\_copy

Destination Storage VM

EHC\_NFS

**Destination Aggregate** 

EHCAggr01

5. Choisissez le taux de transfert maximal pour la réplication.

| You should lim                    | it the transfer                  | rate. An unlimit               | ed rate might   |       |
|-----------------------------------|----------------------------------|--------------------------------|-----------------|-------|
|                                   |                                  |                                | 1               | nd it |
| negatively impa                   | act the perfor                   | mance of other                 | applications ar | nun   |
| negatively impa<br>might impact y | act the perfor<br>our Internet p | mance of other<br>performance. | applications ar | nun   |
| negatively impa<br>might impact y | act the perfor<br>our Internet p | mance of other<br>performance. | applications ar | nu it |

6. Choisissez la règle qui déterminera le calendrier de conservation des sauvegardes secondaires. Cette stratégie peut être créée au préalable (voir le processus manuel ci-dessous dans l'étape Créer une stratégie de rétention d'instantanés) ou peut être modifiée après le fait si vous le souhaitez.

| CloudBackupService-1674046623282                                                                                                    |                                                         |                                  |
|----------------------------------------------------------------------------------------------------|---------------------------------------------------------|----------------------------------|
| Original Policy Name: CloudBackupService-1674046623282<br>Creates a SnapVault relationship which replicates Snapshot copies with the<br>following labels to the destination volume:<br>hourly (12), addity (15), weekly (4)<br>(# of retained Snapshot copies in parenthesis) | vudBackupService-1674047424679<br>n Policy - No Comment | CloudBackupService-1674047718637 |
| More i                                                                                                    | ò                                                       | More info                        |

| Replication Setup |         |                   | Review & Ap                      | prove                   |                         |               |
|-------------------|---------|-------------------|----------------------------------|-------------------------|-------------------------|---------------|
| ↑ Previous Step   |         |                   | Review your selection and start  | the replication process |                         |               |
|                   | Source  | Destination       | Source Volume Allocated Size:    | 250 GB                  | Destination Aggregate:  | EHCAggr01     |
|                   |         |                   | Source Volume Used Size:         | 1.79 GB                 | Destination Storage VM: | EHC_NFS       |
|                   | E13A300 | ntaphci-a300e9u25 | Source Thin Provisioning:        | Yes                     | Max Transfer Rate:      | 100 MB/s      |
|                   | -       | _ <b>_</b>        | Destination Volume Allocated Siz | e: 250 GB               | SnapMirror Policy:      | Mirror        |
|                   |         |                   | Destination Thin Provisioning:   | No                      | Replication Schedule:   | One-time copy |
|                   | Demo    | Demo_copy         |                                  |                         |                         |               |

Établissez des relations SnapMirror avec System Manager et l'interface de ligne de commandes de ONTAP

Toutes les étapes requises pour établir des relations SnapMirror peuvent être effectuées à l'aide de System Manager ou de l'interface de ligne de commandes de ONTAP. La section suivante fournit des informations détaillées sur les deux méthodes :

Pour les clusters ONTAP source et destination, vous pouvez récupérer les informations relatives aux LIF intercluster à partir de System Manager ou de l'interface de ligne de commandes.

1. Dans ONTAP System Manager, accédez à la page Network Overview et récupérez les adresses IP de type intercluster configurées pour communiquer avec le VPC AWS où FSX est installé.

| Buckets        | 1.1   |                    |           |            |         |               |              |              |         |                   |                                  |        |
|----------------|-------|--------------------|-----------|------------|---------|---------------|--------------|--------------|---------|-------------------|----------------------------------|--------|
| Qtrees         |       |                    | Destaurts |            |         |               |              |              |         |                   |                                  |        |
| Quotas         |       | Network Interfaces | Portuets  |            |         |               |              |              |         |                   |                                  |        |
| Storage VMs    |       | all and a          |           |            |         |               |              |              |         | O touch           | and and the Diller of Charry (1) | 100 20 |
| Tiers          |       | 1.1400             |           |            |         |               |              |              |         | A pearon I to     | WINDOW TO FILME . NO DOWLEN      | uge v  |
| NETWORK        |       | Name               | Status    | Storage VM | IPspace | Address 0     | Current Node | Current Port | Portset | Protocols         | Type                             | The    |
| Overview       |       | veeam_repo         | 0         | Backup     | Default | 10.61.181.179 | E13A300_1    | a0a-181      |         | SMB/CIPS, NFS, S3 | Data                             | 4      |
| Ethernet Ports |       | CM01               |           |            | Default | 10.61.181.180 | E13A300 1    | 202-181      |         |                   | Cluster/Node Mamt                |        |
| FC Ports       |       |                    |           |            |         |               |              |              |         |                   |                                  | 1      |
| EVENTS & JOBS  |       | HC_NS              | 0         |            | Default | 10.61.181.183 | E13A300_1    | a0a-181      |         |                   | Intercluster,Cluster/Node Mgmt   | 20     |
| PROTECTION     | ~     | HC_9/2             | ٢         |            | Default | 10.61.181.184 | E13A300_2    | 181-60tt     |         |                   | Intercluster, Cluster/Node Mgmt  | ्व     |
|                | 10.00 | lif_ora_svm_614    | 0         | ora_tvm    | Default | 10.61.181.185 | E13A300_1    | a0a-181      |         | SMB/CIFS, NFS, FL | Data                             | G      |

2. Pour récupérer les adresses IP intercluster à l'aide de l'interface de ligne de commandes, exécutez la commande suivante :

```
ONTAP-Dest::> network interface show -role intercluster
```

Pour établir le peering de cluster entre clusters ONTAP, une phrase secrète unique saisie au niveau du cluster ONTAP à l'origine doit être confirmée dans l'autre cluster.

1. Configurez le peering sur le cluster ONTAP de destination à l'aide du cluster peer create commande. Lorsque vous y êtes invité, saisissez une phrase secrète unique utilisée ultérieurement sur le cluster source pour finaliser le processus de création.

```
ONTAP-Dest::> cluster peer create -address-family ipv4 -peer-addrs
source_intercluster_1, source_intercluster_2
Enter the passphrase:
Confirm the passphrase:
```

 Sur le cluster source, vous pouvez établir la relation de pairs de cluster à l'aide de ONTAP System Manager ou de l'interface de ligne de commandes. Dans ONTAP System Manager, accédez à protection > Présentation et sélectionnez Peer Cluster.

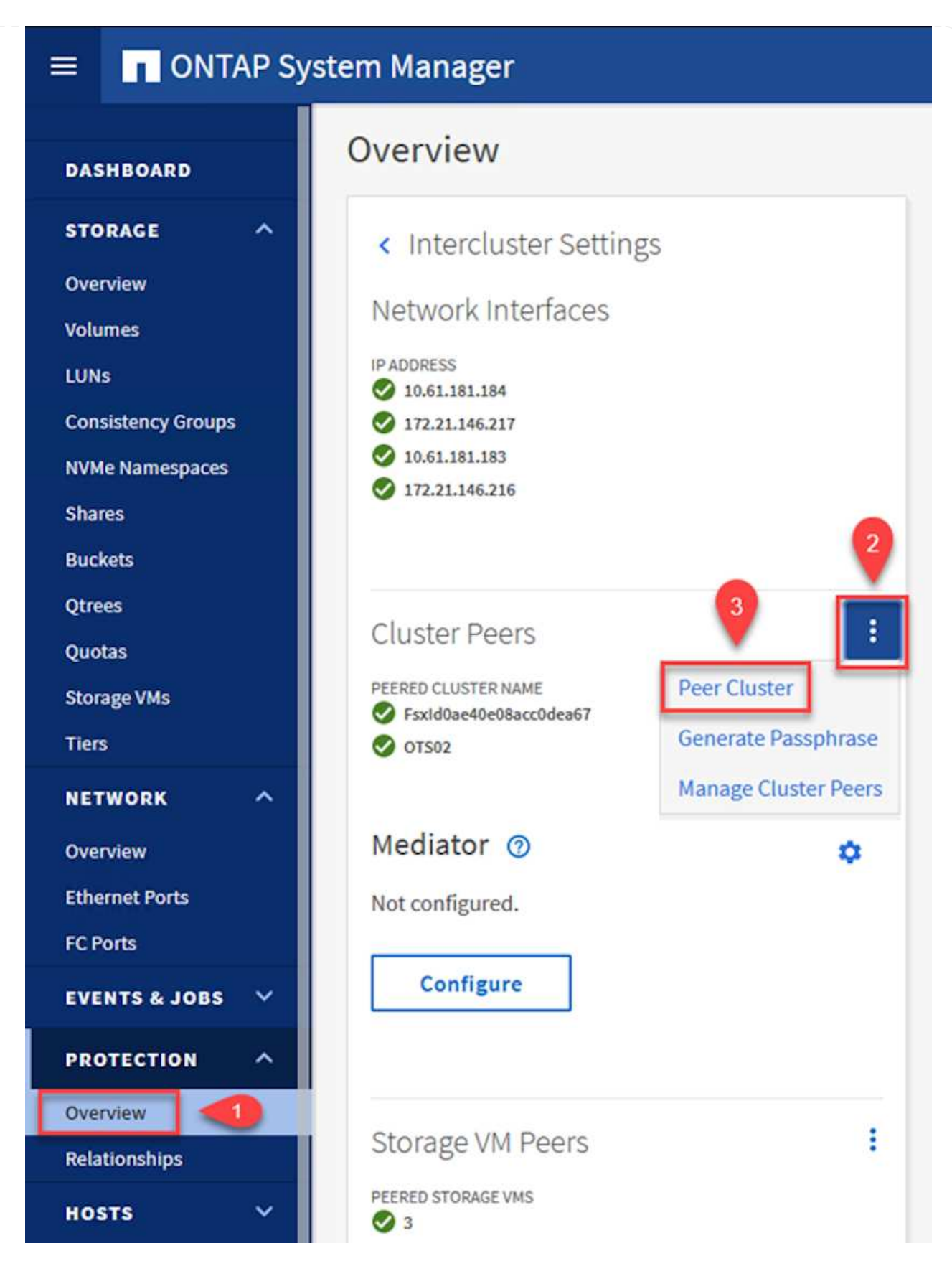

- 3. Dans la boîte de dialogue Peer Cluster, saisissez les informations requises :
  - a. Entrez la phrase secrète utilisée pour établir la relation entre clusters sur le cluster ONTAP de destination.

- b. Sélectionnez Yes pour établir une relation chiffrée.
- c. Entrer les adresses IP du LIF intercluster du cluster ONTAP destination.
- d. Cliquez sur initier le peering de cluster pour finaliser le processus.

| Local                                                              |    | •                                                                                                   | Rem                         |
|--------------------------------------------------------------------|----|----------------------------------------------------------------------------------------------------|-----------------------------|
| STORAGE VM PERMISSIONS                                             | _  | PASSPHRASE ⑦                                                                                        |                             |
| All storage VMs (incl $\times$                                     |    | •••••                                                                                               |                             |
| Storage VMs created in the future also will be giv<br>permissions. | en | It cannot be determined from the passpl<br>this relationship was encrypted. Is the re<br>encrypted? | arase whethe<br>elationship |
|                                                                    |    | 2 Yes No                                                                                            |                             |
|                                                                    |    | To generate passphrase, Launch Re                                                                   | mote Cluster                |
|                                                                    |    | Intercluster Network Interfaces IP Ad                                                               | dresses                     |
|                                                                    |    | 172.30.15.42                                                                                        |                             |
|                                                                    |    | 172.30.14.28                                                                                        |                             |
|                                                                    |    |                                                                                                    | Cancel                      |
| 4                                                                  |    | + Add                                                                                               |                             |
|                                                                    |    |                                                                                                    |                             |

4. Vérifiez l'état de la relation entre clusters depuis le cluster ONTAP de destination à l'aide de la commande suivante :

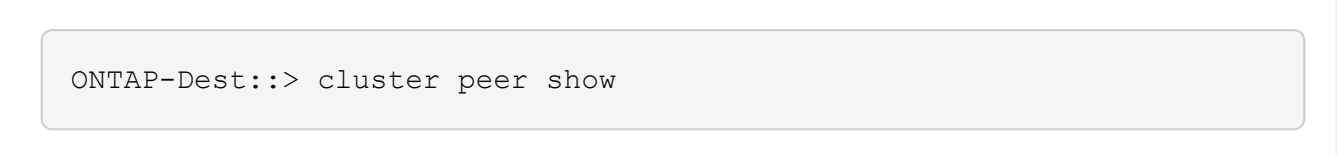

L'étape suivante consiste à configurer une relation de SVM entre les machines virtuelles de stockage de destination et source qui contiennent les volumes qui seront dans les relations SnapMirror.

1. Depuis le cluster FSX source, utiliser la commande suivante depuis l'interface de ligne de commande afin de créer la relation SVM peer :

```
ONTAP-Dest::> vserver peer create -vserver DestSVM -peer-vserver
Backup -peer-cluster OnPremSourceSVM -applications snapmirror
```

- 2. Depuis le cluster ONTAP source, acceptez la relation de peering avec ONTAP System Manager ou l'interface de ligne de commandes.
- 3. Dans ONTAP System Manager, accédez à protection > Présentation et sélectionnez des VM de stockage homologues sous les pairs de machines virtuelles de stockage.

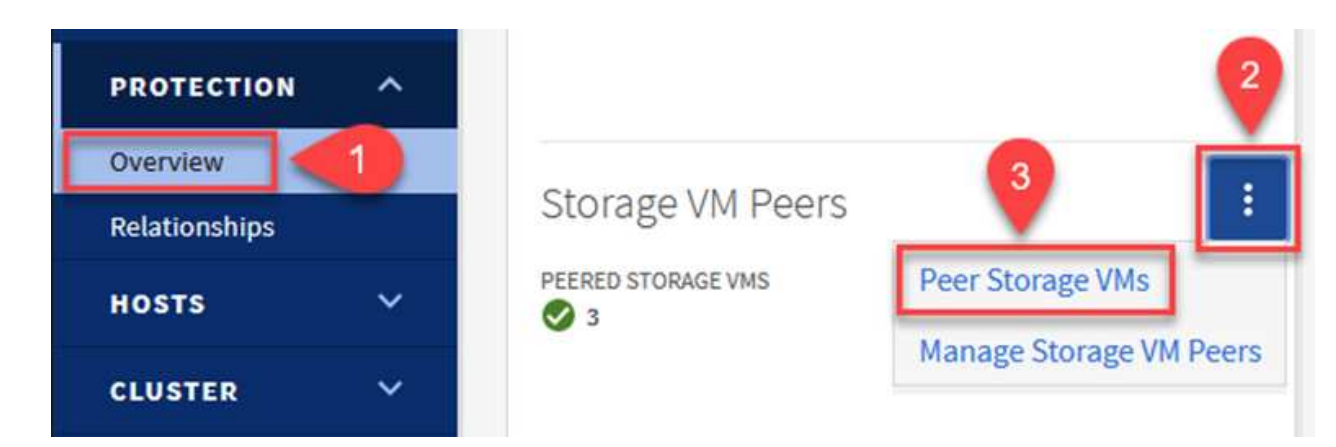

- 4. Dans la boîte de dialogue de la VM de stockage homologue, remplissez les champs requis :
  - · La VM de stockage source
  - Cluster destination
  - L'VM de stockage de destination

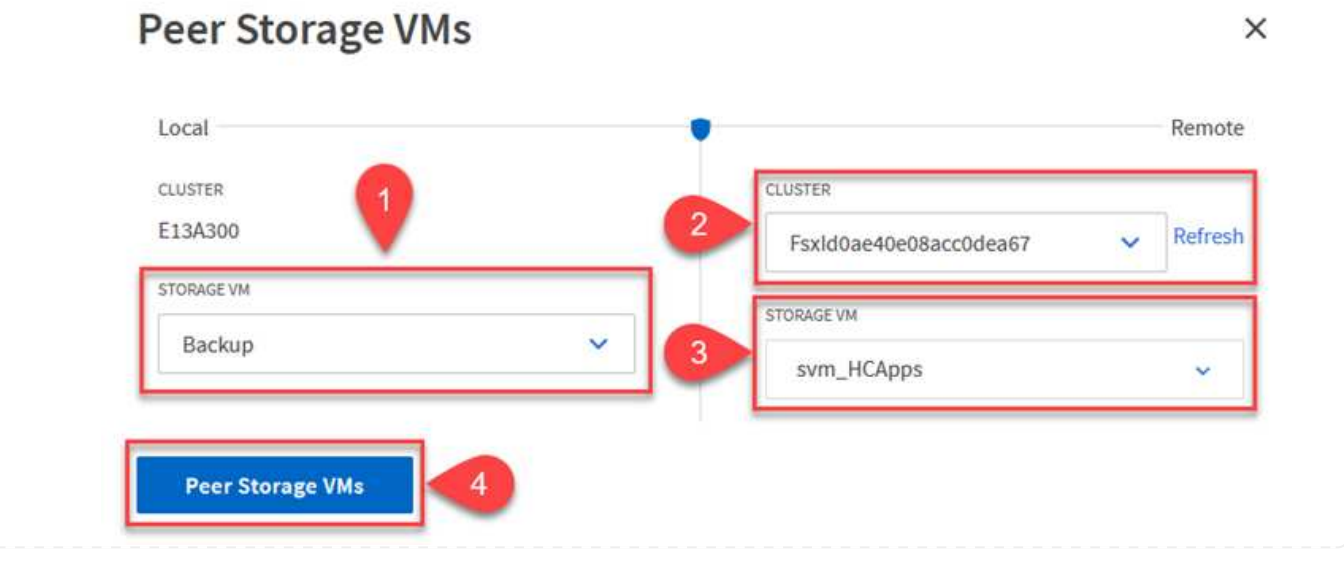

5. Cliquez sur Peer Storage VM pour terminer le processus de peering de SVM.

#### Création d'une règle de conservation des snapshots

SnapCenter gère les planifications de conservation pour les sauvegardes qui existent sous forme de copies Snapshot sur le système de stockage primaire. Ceci est établi lors de la création d'une règle dans SnapCenter. SnapCenter ne gère pas de stratégies de conservation pour les sauvegardes conservées sur des systèmes de stockage secondaires. Ces règles sont gérées séparément via une règle SnapMirror créée sur le cluster FSX secondaire et associée aux volumes de destination faisant partie d'une relation SnapMirror avec le volume source.

Lors de la création d'une règle SnapCenter, vous avez la possibilité de spécifier une étiquette de règle secondaire ajoutée au label SnapMirror de chaque Snapshot généré lors de la création d'une sauvegarde SnapCenter.

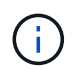

Sur le stockage secondaire, ces étiquettes sont mises en correspondance avec les règles de règle associées au volume de destination pour assurer la conservation des snapshots.

L'exemple suivant montre une étiquette SnapMirror présente sur tous les snapshots générés dans le cadre d'une règle utilisée pour les sauvegardes quotidiennes de notre base de données SQL Server et des volumes des journaux.

#### Select secondary replication options ()

Update SnapMirror after creating a local Snapshot copy.

Update SnapVault after creating a local Snapshot copy.

| Secondary policy label | Custom Label • |  |
|------------------------|----------------|--|
|                        | sql-daily      |  |
| Error retry count      | 3 0            |  |

Pour plus d'informations sur la création de stratégies SnapCenter pour une base de données SQL Server, reportez-vous au "Documentation SnapCenter".

Vous devez d'abord créer une règle SnapMirror avec des règles qui imposent le nombre de copies Snapshot à conserver.

1. Création de la règle SnapMirror sur le cluster FSX

```
ONTAP-Dest::> snapmirror policy create -vserver DestSVM -policy
PolicyName -type mirror-vault -restart always
```

2. Ajoutez des règles à la règle avec des étiquettes SnapMirror qui correspondent aux étiquettes de règles secondaires spécifiées dans les règles de SnapCenter.

ONTAP-Dest::> snapmirror policy add-rule -vserver DestSVM -policy
PolicyName -snapmirror-label SnapMirrorLabelName -keep
#ofSnapshotsToRetain

Le script suivant fournit un exemple de règle qui peut être ajoutée à une règle :

```
ONTAP-Dest::> snapmirror policy add-rule -vserver sql_svm_dest
-policy Async SnapCenter SQL -snapmirror-label sql-ondemand -keep 15
```

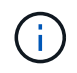

Créer des règles supplémentaires pour chaque étiquette SnapMirror et le nombre de snapshots à conserver (période de conservation).

#### Créer des volumes de destination

Pour créer sur ONTAP un volume de destination qui sera destinataire des copies Snapshot de nos volumes source, exécutez la commande suivante sur le cluster ONTAP de destination :

ONTAP-Dest::> volume create -vserver DestSVM -volume DestVolName -aggregate DestAggrName -size VolSize -type DP

#### Création des relations SnapMirror entre les volumes source et de destination

Pour créer une relation SnapMirror entre un volume source et un volume de destination, exécutez la commande suivante sur le cluster ONTAP de destination :

```
ONTAP-Dest::> snapmirror create -source-path
OnPremSourceSVM:OnPremSourceVol -destination-path DestSVM:DestVol -type
XDP -policy PolicyName
```

#### Initialiser les relations SnapMirror

Initialiser la relation SnapMirror Ce processus lance un nouveau snapshot généré à partir du volume source et le copie vers le volume de destination.

Pour créer un volume, exécutez la commande suivante sur le cluster ONTAP de destination :

ONTAP-Dest::> snapmirror initialize -destination-path DestSVM:DestVol

#### Configuration du plug-in SnapCenter pour VMware vSphere

Une fois installé, le plug-in SnapCenter pour VMware vSphere est accessible à partir de l'interface de gestion de l'appliance vCenter Server. SCV gère les sauvegardes des datastores NFS montés sur les hôtes ESXi et contenant les machines virtuelles Windows et Linux.

Vérifiez le "Flux de travail de protection des données" Section de la documentation SCV pour plus d'informations sur les étapes de configuration des sauvegardes.

Pour configurer les sauvegardes de vos machines virtuelles et de vos datastores, les étapes suivantes doivent être effectuées à partir de l'interface du plug-in.

Découvrez les clusters de stockage ONTAP à utiliser pour les sauvegardes primaires et secondaires.

1. Dans le plug-in SnapCenter pour VMware vSphere, accédez à **systèmes de stockage** dans le menu de gauche et cliquez sur le bouton **Ajouter**.

```
SnapCenter Plug-in for VMware vSphere INSTANCE 10.61.181.201:8080 ~
```

| 😭 Dashboard                           | Storage Systems |                    |
|---------------------------------------|-----------------|--------------------|
| 🝺 Settings                            | 🛖 Add 🥒 Edit    | ¥ Delete  ☐ Export |
| 🔋 Resource Groups                     | Name            | Display Name       |
| Policies                              | ⊟ 10.61.181.180 | E13A300            |
| Storage Systems                       | Anthos          | Anthos             |
|                                       | Backup          | Backup             |
| Guest File Restore                    | Demo            | Demo               |
| e e e e e e e e e e e e e e e e e e e | 172.21.146.131  | FS02               |
|                                       | 170 01410 166   | 010 CU00           |

2. Renseignez les informations d'identification et le type de plate-forme du système de stockage ONTAP principal et cliquez sur **Ajouter**.

| Add | Storage | System |
|-----|---------|--------|
|-----|---------|--------|

| Platform                                           | All Flash FAS                                         |               |
|----------------------------------------------------|-------------------------------------------------------|---------------|
| Authentication Method                              | Credentials                                           | O Certificate |
| Username                                           | admin                                                 |               |
| Password                                           | •••••                                                 |               |
| Protocol                                           | HTTPS                                                 |               |
| Port                                               | 443                                                   |               |
| Timeout                                            | 60                                                    | Seconds       |
| Preferred IP                                       | Preferred IP                                          |               |
| Event Management Syster                            | n(EMS) & AutoSupport Settin                           | g             |
| Log Snapcenter server e<br>Send AutoSupport Notifi | events to syslog<br>cation for failed operation to st | torage system |

Les règles spécifient la période de rétention, la fréquence et les options de réplication pour les sauvegardes gérées par SCV.

Vérifiez le "Créez des règles de sauvegarde pour les VM et les datastores" pour plus d'informations, reportez-vous à la section de la documentation.

Pour créer des stratégies de sauvegarde, procédez comme suit :

1. Dans le plug-in SnapCenter pour VMware vSphere, accédez à **Policies** dans le menu de gauche et cliquez sur le bouton **Create**.

#### SnapCenter Plug-in for VMware vSphere INSTANCE 10.61.181.201:8080 v

| 🔄 Dashboard          | Policies                 |        |
|----------------------|--------------------------|--------|
| 😰 Settings           | 🕂 Create 🧪 Edit 🗙 Remove | Export |
| 🛗 Resource Groups    | ▲Name                    | VM Co  |
| Policies             | Dally                    | No     |
| Storage Systems      | FCD                      | No     |
|                      | Hourly                   | No     |
| 😳 Guest File Restore | Monthly                  | No     |
|                      | On Demonstra             | h1-    |

2. Spécifiez un nom pour la règle, la période de conservation, les options de fréquence et de réplication, ainsi que le libellé de l'instantané.

# New Backup Policy

| Name                  | Daily                                                         |
|-----------------------|---------------------------------------------------------------|
| Description           | description                                                   |
| Retention             | Days to keep 🔹 30 🖕 🚺                                         |
| Frequency             | Daily                                                         |
| Replication           | 🗌 Update SnapMirror after backup 🕧                            |
|                       | 🗹 Update SnapVault after backup 🕧                             |
|                       | Snapshot label Daily                                          |
| Advanced $\checkmark$ | VM consistency ()                                             |
|                       | <ul> <li>Include datastores with independent disks</li> </ul> |
|                       | Scripts 🕕                                                     |
|                       | Enter script path                                             |

Lors de la création d'une règle dans le plug-in SnapCenter, vous voyez les options pour SnapMirror et SnapVault. Si vous choisissez SnapMirror, la planification de conservation spécifiée dans la règle sera la même pour les snapshots principal et secondaire. Si vous choisissez SnapVault, la planification de conservation du snapshot secondaire sera basée sur une planification distincte implémentée avec la relation SnapMirror. Cette option est utile lorsque vous souhaitez prolonger les périodes de conservation pour les sauvegardes secondaires.

(i)

(;)

Les étiquettes de snapshots sont utiles dans la mesure où elles peuvent être utilisées pour mettre en place des stratégies avec une période de conservation spécifique pour les copies SnapVault répliquées sur le cluster ONTAP secondaire. Lorsque SCV est utilisé avec BlueXP Backup and Restore, le champ d'étiquette de Snapshot doit être vide ou match le libellé spécifié dans la règle de sauvegarde BlueXP.

3. Répétez la procédure pour chaque police requise. Par exemple, des règles distinctes pour les sauvegardes quotidiennes, hebdomadaires et mensuelles.

Les groupes de ressources contiennent les datastores et les machines virtuelles à inclure dans une tâche de sauvegarde, ainsi que la stratégie et le planning de sauvegarde associés.

Vérifiez le "Créer des groupes de ressources" pour plus d'informations, reportez-vous à la section de la documentation.

Pour créer des groupes de ressources, procédez comme suit.

1. Dans le plug-in SnapCenter pour VMware vSphere, accédez à **Resource Groups** dans le menu de gauche et cliquez sur le bouton **Create**.

| 🔄 Dashboard          | Resource Groups            |         |
|----------------------|----------------------------|---------|
| 🝺 Settings           | 👍 Create 🥒 Edit 💥 Delete 👔 | Run Now |
| Resource Groups      | Name                       | Des     |
| Policies             | SMBC                       |         |
| 🚐 Storage Systems    | Oracle_Servers             |         |
| 🚔 Guart File Partara | Demo                       |         |
| ouest rile Restore   | SQL Servers Weekly         |         |

- 2. Dans l'assistant Créer un groupe de ressources, entrez un nom et une description pour le groupe, ainsi que les informations requises pour recevoir les notifications. Cliquez sur **Suivant**
- 3. Sur la page suivante, sélectionnez les datastores et les machines virtuelles à inclure dans la tâche de sauvegarde, puis cliquez sur **Suivant**.

# Create Resource Group

| <ul> <li>1. General Into &amp; notification</li> </ul> | Scope:           | Datastores ~     | •          |   |                   |
|--------------------------------------------------------|------------------|------------------|------------|---|-------------------|
| 2. Resource                                            | Datacenter       | Datastores       |            |   |                   |
| 3. Spanning disks                                      | butucenter.      | Virtual Machines |            |   |                   |
| 4. Policies                                            |                  | Tags             | ntity name |   |                   |
|                                                        | Available optiti | Folders          |            |   | Soloctod optition |
| 5. Schedules                                           | Available elluu  | 162              |            |   | Selected entities |
| 6. Summary                                             | 📒 Demo           |                  |            |   | SCV               |
|                                                        | 📒 DemoD          | S                |            |   | SVFS_WKLD         |
|                                                        | 📒 destinat       | ion              |            | » |                   |
|                                                        | 🗐 esxi7-ho       | -01 Local        |            |   |                   |
|                                                        | a esxi7-ho       | -02 Local        |            | > |                   |
|                                                        | 9                |                  |            | < |                   |
|                                                        | esxi7-ho         | 03 Local         |            | " |                   |
|                                                        | 🖾 aqui7 ha       | 041 acal         |            |   |                   |

Vous avez la possibilité de sélectionner des VM spécifiques ou des datastores entiers. Quelle que soit l'option choisie, la totalité du volume (et du datastore) est sauvegardée, car la sauvegarde résulte de la création d'un snapshot du volume sous-jacent. Dans la plupart des cas, il est plus facile de choisir l'intégralité du datastore. Toutefois, si vous souhaitez limiter la liste des machines virtuelles disponibles lors de la restauration, vous ne pouvez choisir qu'un sous-ensemble de machines virtuelles à sauvegarder.

4. Choisissez des options de répartition des datastores pour les machines virtuelles avec VMDK qui résident sur plusieurs datastores, puis cliquez sur **Next**.

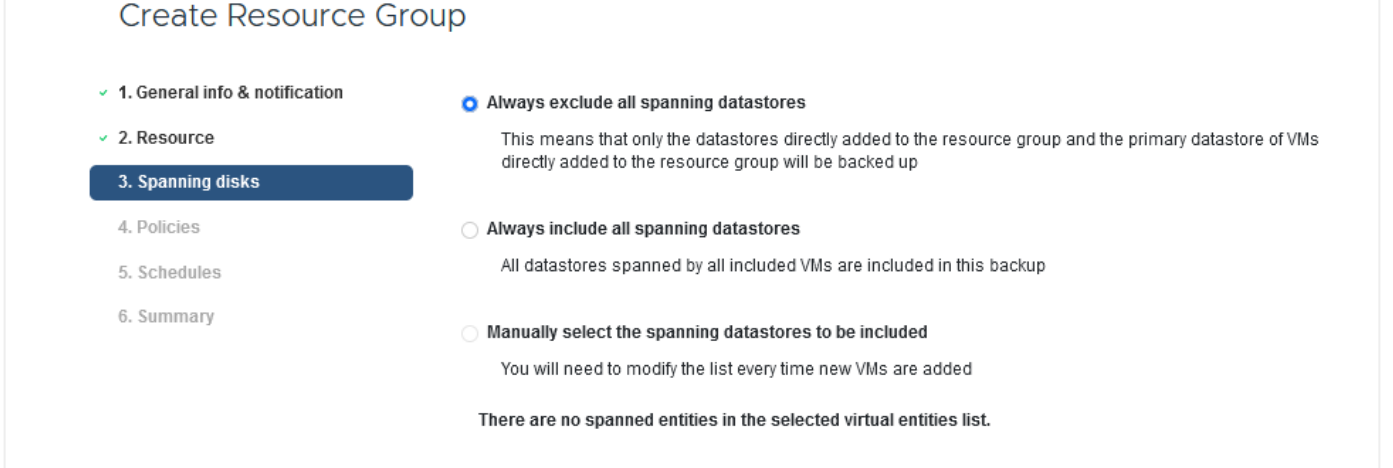

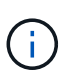

La sauvegarde et la restauration BlueXP ne prennent pas actuellement en charge la sauvegarde des machines virtuelles avec des VMDK qui s'étendent sur plusieurs datastores.

5. Sur la page suivante, sélectionnez les stratégies qui seront associées au groupe de ressources et cliquez sur **Suivant**.

| Create Resource Gr             | oup   |           |               |                        |                |
|--------------------------------|-------|-----------|---------------|------------------------|----------------|
| 1. General info & notification | + Cre | eate      |               |                        |                |
| 2. Resource                    |       | Name      | VM Consistent | Include independent di | Schedule       |
| 3. Spanning disks              |       | Daily     | No            | No                     | Daily          |
| 4. Policies                    |       | FCD       | No            | Yes                    | On Demand Only |
| 5. Schedules                   |       | Monthly   | No            | No                     | Monthly        |
| 6 Summary                      |       | On Demand | No            | No                     | On Demand Only |
| or partition 1                 |       | Weekly    | No            | No                     | Weekly         |

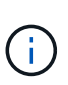

Lors de la sauvegarde des snapshots gérés par SCV dans le stockage objet à l'aide de la sauvegarde et de la restauration BlueXP, chaque groupe de ressources ne peut être associé qu'à une seule règle.

6. Sélectionnez une planification qui déterminera à quelle heure les sauvegardes seront exécutées. Cliquez sur **Suivant**.

| Create Resource Group                                  |       |   |          |                |
|--------------------------------------------------------|-------|---|----------|----------------|
| <ul> <li>1. General info &amp; notification</li> </ul> |       |   |          |                |
| <ul> <li>2. Resource</li> </ul>                        | Daily | • | Туре     | Daily          |
| <ul> <li>3. Spanning disks</li> </ul>                  |       |   | Every    | 1 Day(s)       |
| <ul> <li>4. Policies</li> </ul>                        |       |   | Starting | 06/23/2023     |
| 5. Schedules                                           |       |   |          |                |
| <ul> <li>6. Summary</li> </ul>                         |       |   | AL       | 07 🗘 00 🎝 PM 🖨 |

7. Enfin, passez en revue la page de résumé, puis sur **Terminer** pour terminer la création du groupe de ressources.

Dans cette dernière étape, exécutez une tâche de sauvegarde et surveillez sa progression. Au moins une tâche de sauvegarde doit être effectuée avec succès dans SCV pour que les ressources puissent être découvertes à partir de la sauvegarde et de la restauration BlueXP.

- 1. Dans le plug-in SnapCenter pour VMware vSphere, accédez à **Resource Groups** dans le menu de gauche.
- 2. Pour lancer une tâche de sauvegarde, sélectionnez le groupe de ressources souhaité et cliquez sur le bouton **Exécuter maintenant**.

| Dashboard           | Resource Groups          |                    |
|---------------------|--------------------------|--------------------|
| 🔁 Settings          | 👍 Create 🥖 Edit 🗙 Delete | 🚫 Run Now 🔘 Susper |
| Resource Groups     | Name                     | Description        |
| 🝓 Policies          | Win01                    |                    |
| Storage Systems     | SMBC                     |                    |
| Cuert File Pactore  | Oracle_Servers           |                    |
| o dest file Restore | Demo                     |                    |
| >                   | SQL_Servers_Dally        |                    |
|                     | SQL_Servers_Weekly       |                    |

3. Pour surveiller la tâche de sauvegarde, accédez à **Dashboard** dans le menu de gauche. Sous **activités récentes**, cliquez sur le numéro d'ID du travail pour surveiller la progression du travail.

| Job Details : 2614                           | Ċ X                     |
|----------------------------------------------|-------------------------|
| Validate Retention Settings                  | ^                       |
| Quiescing Applications                       |                         |
| 🤣 Retrieving Metadata                        |                         |
| Creating Snapshot copy                       |                         |
| Onquiescing Applications                     |                         |
| 🤣 Registering Backup                         |                         |
| Backup Retention                             |                         |
| 🤣 Clean Backup Cache                         |                         |
| 🤣 Send EMS Messages                          |                         |
| (Job 2616)SnapVault Update                   |                         |
| Running, Start Time: 07/31/2023 07:24:40 PM. | ~                       |
|                                              | CLOSE DOWNLOAD JOB LOGS |

#### Configurez les sauvegardes vers le stockage objet dans la sauvegarde et la restauration BlueXP

Pour que BlueXP puisse gérer efficacement l'infrastructure de données, il faut au préalable installer un connecteur. Le connecteur exécute les actions impliquées dans la découverte des ressources et la gestion des opérations de données.

Pour plus d'informations sur le connecteur BlueXP, reportez-vous à la section "En savoir plus sur les connecteurs" Dans la documentation BlueXP.

Une fois le connecteur installé pour le fournisseur de cloud utilisé, une représentation graphique du stockage objet est visible dans la zone de dessin.

Pour configurer la sauvegarde et la restauration BlueXP pour les données de sauvegarde gérées par SCV sur site, effectuez les opérations suivantes :

La première étape consiste à ajouter les systèmes de stockage ONTAP sur site à BlueXP

1. Dans la zone de travail, sélectionnez Ajouter un environnement de travail pour commencer.

| n Ne | etApp BlueXP                   |
|------|--------------------------------|
| 2    | Canvas My working environments |
| ø    | + Add Working Environment      |
| •    |                                |

2. Sélectionnez sur place dans les emplacements de votre choix, puis cliquez sur le bouton découvrir.

|           |                 | Che                        | oose a Location            |             |  |
|-----------|-----------------|----------------------------|----------------------------|-------------|--|
|           | Microsoft Azure | aws<br>Amazon Web Services | C<br>Google Cloud Platform | On-Premises |  |
|           |                 | Select                     | t Туре                     |             |  |
| On-Premis | ses ONTAP       |                            |                            | Discover 🗸  |  |

3. Renseignez les informations d'identification du système de stockage ONTAP et cliquez sur le bouton **découvrir** pour ajouter l'environnement de travail.

| 10.61.181.180 |   |  |
|---------------|---|--|
|               |   |  |
| User Name     |   |  |
| admin         |   |  |
|               |   |  |
| Password      |   |  |
| •••••         | 0 |  |

Pour découvrir les ressources des datastores sur site et des machines virtuelles, ajoutez des informations pour le courtier de données SCV et des informations d'identification pour l'appliance de gestion vCenter.

1. Dans le menu de gauche de BlueXP, sélectionnez protection > sauvegarde et restauration > machines virtuelles

| 1  | NetApp BlueXP            |   |                         |
|----|--------------------------|---|-------------------------|
| 8  | Storage                  | • | ironment                |
| e  | Health                   | • |                         |
| ٠  | Protection               | ¥ |                         |
|    | Backup and recovery      | 습 | Volumes                 |
|    | Disaster recovery (Beta) | 쇼 | Restore<br>Applications |
|    | Replication              | ☆ | Virtual Machines        |
| ବ  | Governance               | • | Kubernetes              |
| ۲  | Mobility                 | • | Job Monitoring          |
| •• | Extensions               | • | Reports                 |

2. Dans l'écran principal des machines virtuelles, accédez au menu déroulant **Paramètres** et sélectionnez **Plug-in SnapCenter pour VMware vSphere**.

3. Cliquez sur le bouton **Enregistrer**, puis entrez l'adresse IP et le numéro de port de l'appliance de plug-in SnapCenter, ainsi que le nom d'utilisateur et le mot de passe de l'appliance de gestion vCenter. Cliquez sur le bouton **Register** pour commencer le processus de découverte.

| Register | SnapCenter Plug-in | n for VMware vSphere |  |
|----------|--------------------|----------------------|--|
|          |                    |                      |  |

| SnapCenter Plug-In for VMware vSphere | Username                    |
|---------------------------------------|-----------------------------|
| 10.61.181.201                         | administrator@vsphere.local |
|                                       |                             |
| Port                                  | Password                    |

4. La progression des travaux peut être contrôlée à partir de l'onglet surveillance des travaux.

|                     | Job Name: Discover Virtual Resources from SnapCenter Plugin for VMWare vSphere<br>Job ld: 559167ba-8876-45db-9131-b918a165d0a1 |                                                   |                                    |                         |                |              |  |
|---------------------|----------------------------------------------------------------------------------------------------|---------------------------------------------------|------------------------------------|-------------------------|----------------|--------------|--|
| Oth<br>Job          | ler<br>Type                                                                                                    | <b>S</b><br>Jul 31 2023, 9:18:22 pm<br>Start Time | Jul 31 2023, 9:18:26 p<br>End Time | om Su<br>Job St         | uccess<br>atus |              |  |
| ub-Jobs(2)          |                                                                                                    |                                                   |                                    |                         |                | Collapse All |  |
| Job Name            | \$                                                                                                    | Job ID 🗘                                          | Start Time 🗘                       | End Time                | Duration       | : 🗘          |  |
| Discover Virtual Re | sources from SnapCenter Plu                                                                                                    | D 559167ba-8876-45db                              | Jul 31 2023, 9:18:22 pm            | Jul 31 2023, 9:18:26 pm | 4 Seconds      |              |  |
| Discoverin          | g Virtual Resources                                                                                                    | 99446761-f997-4c80-8                              | Jul 31 2023, 9:18:22 pm            | Jul 31 2023, 9:18:24 pm | 2 Seconds      |              |  |
| Registerin          | p Datastores                                                                                                    | b7ab4195-1ee5-40ff-9a                             | Jul 31 2023, 9:18:24 pm            | Jul 31 2023. 9:18:26 pm | 2 Seconds      |              |  |

5. Une fois la découverte terminée, vous pourrez afficher les datastores et les machines virtuelles sur tous les dispositifs SCV découverts.

Image ::bxp-scv-Hybrid-23.png[Afficher les ressources disponibles]

Dans le cadre de la sauvegarde et de la restauration BlueXP pour les machines virtuelles, créez des règles pour spécifier la période de conservation, la source de sauvegarde et la règle d'archivage.

Pour plus d'informations sur la création de règles, reportez-vous à la section "Créer une stratégie pour sauvegarder les datastores".

1. Sur la page principale de BlueXP Backup and Recovery for Virtual machines, accédez au menu déroulant **Settings** et sélectionnez **Policies**.

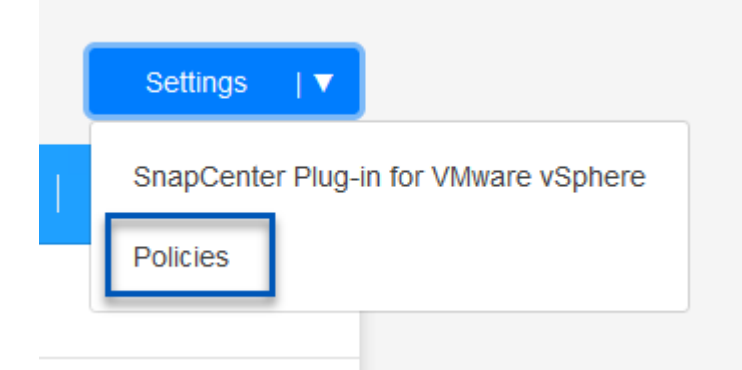

- 2. Cliquez sur Create Policy pour accéder à la fenêtre Create Policy for Hybrid Backup.
  - a. Ajoutez un nom à la règle
  - b. Sélectionnez la période de conservation souhaitée
  - c. Indiquez si les sauvegardes seront effectuées à partir du système de stockage ONTAP sur site principal ou secondaire
  - d. Vous pouvez également spécifier après quelle période les sauvegardes seront hiérarchisées vers le stockage d'archivage pour réaliser des économies supplémentaires.

| forester as managements                              |                                                                                                    |
|------------------------------------------------------|----------------------------------------------------------------------------------------------------|
| 12 week - daily backups                              |                                                                                                    |
|                                                      |                                                                                                    |
| Daily                                                |                                                                                                    |
| Backups to retain SnapMirror<br>84 Daily             | r Label                                                                                                    |
| Weekly                                               | Setup Retention Weekly                                                                                                    |
| Monthly                                              | Setup Retention Monthly                                                                                                    |
| <ul> <li>Primary</li> <li>Secondary</li> </ul>       |                                                                                                    |
| Backups reside in standard storage for frequently ac | ccessed data. Optionally,                                                                                                    |
| Tier Backups to Archival                             |                                                                                                    |
| Archival After (Days)                                |                                                                                                    |
| Cancel                                               |                                                                                                    |
| pMirror saisi ici permet également d'i               | dentifier les sauvegardes à apr                                                                                                    |
|                                                      | Daily     Backups to retain SnapMirro     B4     Daily     Weekly     Monthly     Primary     Secondary      Backups reside in standard storage for frequently at you can tier backups to archival storage for frequently at you can tier backups to archival storage for frequ |

L'étape finale consiste à activer la protection des données pour les datastores et les machines virtuelles individuels. Les étapes suivantes expliquent comment activer les sauvegardes dans AWS.

Pour plus d'informations, reportez-vous à la section "Sauvegarde des datastores dans Amazon Web Services".

1. Sur la page principale sauvegarde et restauration BlueXP pour les machines virtuelles, accédez à la liste déroulante des paramètres du datastore à sauvegarder et sélectionnez **Activer la sauvegarde**.

| 6 Datastores |                      |                          |                  |                     |              |
|--------------|----------------------|--------------------------|------------------|---------------------|--------------|
| Filter By 🕂  |                      |                          |                  | Q VM View           | Settings   V |
| Datastore    | 0   Datastore Type 0 | vCenter 🗘                | Policy Name      | ♦ Protection Status | ≎            |
| NFS_SCV      | NFS                  | vcsa7-hc.sddc.netapp.com |                  | Unprotected         | ••••         |
| OTS_DS01     | NFS                  | 172.21.254.160           | 1 Year Daily LTR | Protected           | View Details |
| SCV_WKLD     | NFS                  | vcsa7-hc.sddc.netapp.com | 1 Year Daily LTR | Protected           |              |

2. Attribuez la stratégie à utiliser pour l'opération de protection des données et cliquez sur **Suivant**.

|                     | 1 Assign Policy                                                                     | 2 Add Working Enviro               | onments 3 Select Pro                                  | ovider (4) Configure Pro                  | vider 5 Review                                    |
|---------------------|-------------------------------------------------------------------------------------|------------------------------------|-------------------------------------------------------|-------------------------------------------|---------------------------------------------------|
|                     |                                                                                     |                                    | Assign Policy                                         |                                           |                                                   |
| 21 Polic            | ies                                                                                 |                                    |                                                       |                                           |                                                   |
|                     |                                                                                     |                                    |                                                       |                                           |                                                   |
|                     | Policy Name                                                                         | SnapMirror Label                   | Retention Count                                       | Backup Source                             | Archival Policy                                   |
| 0                   | 5 Year Daily LTR                                                                    | SnapMirror Label                   | Retention Count                                       | Backup Source<br>Primary                  | Archival Policy Not Active                        |
| <ul><li>○</li></ul> | <ul> <li>Policy Name</li> <li>5 Year Daily LTR</li> <li>5 Year Daily LTR</li> </ul> | SnapMirror Label<br>daily<br>daily | Retention Count       daily : 1830       daily : 1830 | Backup Source       Primary       Primary | Archival Policy       Not Active       Not Active |

 Sur la page Ajouter des environnements de travail, le datastore et l'environnement de travail avec une coche doivent apparaître si l'environnement de travail a été découvert précédemment. Si l'environnement de travail n'a pas été découvert précédemment, vous pouvez l'ajouter ici. Cliquez sur Suivant pour continuer.

| 🕢 Assign Poli                           | 2 Add Working Environments                                                                                                    | 3 Select Provider                                                           | (4) Configure Provider                                           | 5 Review                             |
|-----------------------------------------|----------------------------------------------------------------------------------------------------|-----------------------------------------------------------------------------|------------------------------------------------------------------|--------------------------------------|
| Provide ONTAP cluster (workin<br>on the | Add Workin<br>og environment) details that you want Cloud Ma<br>same cluster. You will need to enter multiple wo                                                                                                    | IG Environments<br>nager to discover. Working<br>rking environments when vo | environment details will appe<br>plumes reside on different clus | ar for all volumes that residesters. |
| SVM                                     | Volume                                                                                                    | Working Enviro                                                              | onment                                                           | 1                                    |
| EHC_NFS                                 | NFS SCV                                                                                                    | 📀 OnPremWo                                                                  | rkingEnvironment-6MzE27u1                                        | Edit                                 |
| Sur la page <b>Select P</b>             | rovider, cliquez sur AWS, p                                                                                                    | uis sur le bouton                                                           | Next pour continu                                                | uer.                                 |
| Sur la page <b>Select P</b>             | Provider, cliquez sur AWS, provider, cliquez sur AWS, provider de la construcción de la construcción de la c | uis sur le bouton           3         Select Provider      Ct Provider      | Next pour continu                                                | UEr.<br>5 Review                     |

5. Remplissez les informations d'identification spécifiques au fournisseur pour AWS, notamment la clé d'accès AWS et la clé secrète, la région et le Tier d'archivage à utiliser. Vous pouvez également sélectionner l'espace IP ONTAP du système de stockage ONTAP sur site. Cliquez sur **Suivant**.

| Assign Policy        | Add working Environments                |                                                 |                            | () F |
|----------------------|-----------------------------------------|-------------------------------------------------|----------------------------|------|
|                      | Confi<br>Cloud Manager needs the follow | gure Provider<br>ving details to connect with t | the cloud provider.        |      |
| Provider             | Information                             |                                                 | Location and Connectivity  |      |
| AWS Account          |                                         | Region                                          |                            |      |
|                      | -                                       | US East (                                       | N. Virginia)               |      |
| AWS Access Key       |                                         | IP space for                                    | r Environment              |      |
| Enter AWS Access Key |                                         | OnPremWo                                        | orkingEnvironment-6MzE27u1 |      |
| Required             |                                         | Default                                         |                            |      |
| AWS Secret Key       |                                         |                                                 |                            |      |
| Enter AWS Secret Key |                                         | Archival Tie                                    | ٢                          |      |
| L                    |                                         | Glacier                                         |                            |      |

6. Enfin, passez en revue les détails de la tâche de sauvegarde et cliquez sur le bouton **Activer la sauvegarde** pour lancer la protection des données du datastore.

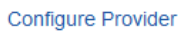

(~)

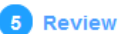

#### Review

| Policy                   |                   | 5 Year Daily LTR                       |
|--------------------------|-------------------|----------------------------------------|
| SVM                      |                   | EHC_NFS                                |
| Volumes                  |                   | NFS_SCV                                |
| Working Environment      |                   | OnPremWorkingEnvironment-6MzE27u1      |
| Backup Source            |                   | Primary                                |
| Cloud Service Provider   |                   | AWS                                    |
| AWS Account              |                   |                                        |
| AWS Access Key           |                   |                                        |
| Region                   |                   | US East (N. Virginia)                  |
| IP space                 |                   | Default                                |
| Tier Backups to Archival |                   | No                                     |
|                          |                   |                                        |
|                          | Previous          | Activate Backup                        |
| à churc                  | fort de données n | eut ne pas commencer immédiatement. La |

#### Restauration de machines virtuelles en cas de perte de données

Assurer la sauvegarde de vos données n'est qu'un aspect de la protection complète des données. Il est tout aussi important de pouvoir restaurer rapidement vos données en tout lieu en cas de perte de données ou d'attaque par ransomware. Cette fonctionnalité est essentielle pour assurer la transparence des opérations et atteindre les objectifs de point de récupération. NetApp propose une stratégie 3-2-1 extrêmement flexible qui offre un contrôle personnalisé des calendriers de conservation dans les emplacements de stockage principal, secondaire et objet. Cette stratégie offre la flexibilité nécessaire pour adapter les approches de protection des données aux besoins spécifiques.

Cette section présente le processus de restauration des données du plug-in SnapCenter pour VMware vSphere ainsi que la sauvegarde et la restauration BlueXP pour les machines virtuelles.

#### Restauration de machines virtuelles à partir du plug-in SnapCenter pour VMware vSphere

Pour cette solution, les machines virtuelles ont été restaurées dans leur emplacement d'origine et dans d'autres emplacements. Tous les aspects des capacités de restauration des données de SCV ne seront pas abordés dans cette solution. Pour plus d'informations sur tout ce que le distributeur auxiliaire doit offrir, voir "Restauration de machines virtuelles à partir des sauvegardes" dans la documentation du produit.

Procédez comme suit pour restaurer une machine virtuelle à partir du stockage principal ou secondaire.

- 1. Dans le client vCenter, accédez à **Inventory > Storage** et cliquez sur le datastore contenant les machines virtuelles que vous souhaitez restaurer.
- 2. Dans l'onglet **configurer**, cliquez sur **sauvegardes** pour accéder à la liste des sauvegardes disponibles.

| vSphere Client Q, Search in at environments                                    |                                                                                                    |                                                 |                              |                       | C A                   | Administrator | IIVSPHERELOCA | ·· 谷 🕐          |
|--------------------------------------------------------------------------------|----------------------------------------------------------------------------------------------------|-------------------------------------------------|------------------------------|-----------------------|-----------------------|---------------|---------------|-----------------|
| 1 Ø <u>8</u> 9                                                                 | Summary Montor Configure                                                                                        | e<br>Permanon Pies Hoss VM                      | i)                           |                       |                       |               |               |                 |
| <ul> <li>Svos7-te:sddc.netspp.com</li> <li>Datocenter</li> <li>Demo</li> </ul> | Alarm Dehistoos<br>Scheduled Tasks<br>General                                                                   | Backups                                         | - Depert                     |                       |                       |               | 20v           |                 |
| DemoD5                                                                         | Device Backing                                                                                                  | Name Se                                         | atas Locators                | Stat Tate             | End Tree              | Mounted       | Policy        | VM-ore Stepchol |
| destrution                                                                     | Connectivity with Hosts                                                                                         | acc.mm, mty,07313023,7824300255 Com             | general Primary & Secondary  | 109202972436PM        | 2/29/2003 7:24 38 PM  | No            | Dwly          | . No            |
| exc3-ac-01tocal                                                                | Hardware Acceleration                                                                                           | 101.000 mily,07.012021.093800000. Com           | utered . Premary & Secondary | MA ROJES & 2000 AM    | T19/2023 9 38:02 AM   | No            | Detty         | No              |
| epoi7-bc-02 Loce                                                               | Capitility sets                                                                                                 | 10-, mm, mm, 01302023,0533.00.0. Cor            | utrial Primary & Secondary   | 2100/2022 9:29:00 AM  | 7/30/2023 9/39/02 AM  | No            | Dwly          | 100             |
| eso7-6c-031.004                                                                | ShapCenter Plug-In for VMwa., ~                                                                                 | 10. mms. m/s. 07-39-2023.09.38000.0.            | wiend Premy & Secondary      | P29/2023 8 39:00 AM   | 2129/2023 19:39 02 AM | hip           | Daty          | No              |
| E essi7-hc-041.ocs                                                             | Beautierie Gebooke                                                                                              | 104, ment, may, 07, 28, 2023, 26, 28, 00 E. Com | utraid Primary & Secondary   | R78/2023 9 39 00 AM   | 7/20/2023 9/39/02 AM  | No 1          | Dwly          | 100             |
| #107 Pc 05 Local                                                               | The second second second second second second second second second second second second second second second se | 100 mm my 0133 2023 10 25 50 08. Com            | uleind Primary & Secondary   | 1/2//2023 10:29:10 AM | 7/27/2023 to 25:52 AM | 140           | Dely          | And .           |
| eso7-bc-06 Local                                                               | and benefit of the second second second second second second second second second second second second second s | are mine, may \$577 2023, \$53,25,06. Con       | glenet. Prenary & Secondary  | 7/77/2023 9/57.28 AM  | 727202239.5730 AM     | No            | Dety          | Alto            |
| 🗐 iso                                                                          |                                                                                                    | 101.0010,0010100022,00300005. Com               | ulend. Prenary & Secondary   | 1/27/2/23 8:38:00 AM  | MA 65969 (00215757)   | 110           | Dwy           | .Net            |
| ⊟ NFS_SCV                                                                      |                                                                                                    | are more may 07/27/2022 00:34 h Drifs Com       | ulenut. Prinwy & Secondary   | 7/21/2023 8:34 V AM   | 7/27/2023 9.3412 AM   | hia           | Daily         | 100             |
| I NPS_SOL                                                                      |                                                                                                    |                                                 |                              |                       |                       |               |               |                 |
| E SCY DEMO                                                                     |                                                                                                    |                                                 |                              |                       |                       |               |               |                 |

3. Cliquez sur une sauvegarde pour accéder à la liste des machines virtuelles, puis sélectionnez une machine virtuelle à restaurer. Cliquez sur **Restaurer**.

| SCV_DEMO                                                                                                    | NS                                                                                                    |          |                                      |                                                  |  |  |
|----------------------------------------------------------------------------------------------------|----------------------------------------------------------------------------------------------------|----------|--------------------------------------|--------------------------------------------------|--|--|
| Summary Monitor Configur                                                                                                    | e Permissions File                                                                                                    | es Hosts | VMs                                  |                                                  |  |  |
| Alarm Definitions<br>Scheduled Tasks<br>General<br>Device Backing<br>Connectivity with Hosts<br>Hardware Acceleration<br>Capability sets<br>SnapCenter Plug-In for VMwa V | Name:       scv_demo_daily_07-31-2023_19:24.36.0755         Time Stamp:       Mon Jul 31 2023 19:24.36 GMT-0400 (Eastern Daylight Time)         Mounted:       No         Policy:       Daily         VMware snapshot:       No         Entities       The following entities are included in the backup:scv_demo_daily_07-31-2023_19:24.36.0755         Select an entity and click Restore to restore it.       Entities |          |                                      |                                                  |  |  |
| Resource Groups                                                                                                    | RESTORE                                                                                                    |          |                                      |                                                  |  |  |
| Васкирз                                                                                                    | Entity Name                                                                                                    | Quiesced | DIUU                                 | Location                                         |  |  |
|                                                                                                    | SQLSRV-07                                                                                                    | No       | 5032d1f2-2591-7f7b-46e3-8dbd4a6b2fb4 | [SCV_DEMO] SQLSRV-07/SQLSRV-07.vmx               |  |  |
|                                                                                                    | scv_restore_test                                                                                                    | Yes      | 50323c8e-04a3-5acf-a2df-a6bc0ced0419 | [SCV_DEMO] scv_restore_test/scv_restore_test.vmx |  |  |
|                                                                                                    | SQLSRV-06                                                                                                    | No       | 50327515-8cce-5942-0f85-350ad39bce42 | [SCV_DEMO] SQLSRV-06/SQLSRV-06.vmx               |  |  |
|                                                                                                    | SQLSRV-08                                                                                                    | No       | 5032b2a9-e1af-c56a-6923-6dbd0eeb6327 | [SCV_DEMO] SQLSRV-08/SQLSRV-08.vmx               |  |  |
|                                                                                                    | SQLSRV-05                                                                                                    | No       | 50326625-dd29-af23-2fd5-fe04e0a57a69 | [SCV_DEMO] SQLSRV-05/SQLSRV-05.vmx               |  |  |
|                                                                                                    | SCV_DEMO                                                                                                    | No       | netfs://172.21.118.112///SCV_DEMO    | SCV:/vol/SCV_DEMO                                |  |  |

4. Dans l'assistant de restauration, sélectionnez pour restaurer la machine virtuelle entière ou un VMDK spécifique. Sélectionnez cette option pour installer dans l'emplacement d'origine ou dans un autre emplacement, indiquez le nom de la machine virtuelle après la restauration et le datastore de destination. Cliquez sur Suivant.

| <ul> <li>1. Select scope</li> </ul>                                                                           | Restore scope                                               | Entire virtual machine                                                                                                    | •                                                                                                    |
|----------------------------------------------------------------------------------------------------|-------------------------------------------------------------|----------------------------------------------------------------------------------------------------|----------------------------------------------------------------------------------------------------|
| 2. Select location                                                                                            | Restart VM                                                  |                                                                                                    |                                                                                                    |
| 3. Summary                                                                                                    | Restore Location                                            | Original Location                                                                                                    |                                                                                                    |
|                                                                                                    |                                                             | (This will restore the entire VM to the<br>settings. Existing VM will be unregined<br>(This will create a new VM on select<br>customized settings.) | e original Hypervisor with the original<br>stered and replaced with this VM.)<br>cted vCenter and Hypervisor with the |
|                                                                                                    | Destination (Contar Server                                  | 10.61.191.210                                                                                                    |                                                                                                    |
|                                                                                                    | Desunation vcenter Server                                   | 10.01.101.210                                                                                                    |                                                                                                    |
|                                                                                                    | Destination ESXi host                                       | esxi7-hc-04.sddc.netapp.com                                                                                                    | <b>-</b>                                                                                                    |
|                                                                                                    | Network                                                     | Management 181                                                                                                    | <b>•</b>                                                                                                    |
|                                                                                                    | VM name after restore                                       | SQL_SRV_08_restored                                                                                                    |                                                                                                    |
|                                                                                                    | Select Datastore:                                           | NFS_SCV                                                                                                    | •                                                                                                    |
|                                                                                                    |                                                             |                                                                                                    |                                                                                                    |
| . Choisissez de sauve<br>Restore                                                                              | egarder vos données de                                      | epuis l'emplacement de stoch                                                                                                    | K NEXT FINISH CANC                                                                                                    |
| . Choisissez de sauve<br>Restore<br>• 1. Select scope                                                         | egarder vos données de                                      | epuis l'emplacement de stoch                                                                                                    | K NEXT FINISH CANC                                                                                                    |
| <ul> <li>Choisissez de sauve</li> <li>Restore</li> <li>1. Select scope</li> <li>2. Select location</li> </ul> | egarder vos données de<br>Destination datastore<br>SCV_DEMO | epuis l'emplacement de stock                                                                                                    | K NEXT FINISH CANC                                                                                                    |
| . Choisissez de sauve<br>Restore<br>• 1. Select scope<br>2. Select location<br>3. Summary                     | egarder vos données de<br>Destination datastore<br>SCV_DEMO | EPUIS l'emplacement de stock                                                                                                    | K NEXT FINISH CANC                                                                                                    |
| Choisissez de sauve<br>Restore<br>• 1. Select scope<br>2. Select location<br>3. Summary                       | egarder vos données de                                      | EPUIS l'emplacement de stock                                                                                                    | K NEXT FINISH CANC                                                                                                    |

Restauration des machines virtuelles à partir de la sauvegarde et de la restauration BlueXP pour les machines virtuelles

La sauvegarde et la restauration BlueXP pour les machines virtuelles permettent de restaurer les machines virtuelles à leur emplacement d'origine. Les fonctions de restauration sont accessibles via la console Web BlueXP.

Pour plus d'informations, reportez-vous à la section "Restaurez des données de machines virtuelles à partir du

cloud".

Pour restaurer une machine virtuelle à partir de la sauvegarde et de la restauration BlueXP, procédez comme suit.

1. Accédez à **protection > sauvegarde et restauration > machines virtuelles** et cliquez sur machines virtuelles pour afficher la liste des machines virtuelles à restaurer.

| Backup and recovery | Volumes | Restore          | Applications | Virtual Machines | Kubernetes | Job Monitoring         | Reports |
|---------------------|---------|------------------|--------------|------------------|------------|------------------------|---------|
|                     | 0       | 4<br>Working Env | vironments   | 6<br>Datastores  | ß          | 14<br>Virtual Machines |         |

2. Accédez au menu déroulant des paramètres de la machine virtuelle à restaurer et sélectionnez

| ter By 🕂        |                |                     |                  | Q =                     | VM View           | Settings |
|-----------------|----------------|---------------------|------------------|-------------------------|-------------------|----------|
| Virtual Machine | Datastore Type | ≎   vCenter 🗸       | Policy Name      | ≎   Protection Status ≎ | Last Backup 🔅     |          |
| QLSRV-08        | NFS            | vcsa7-hc.sddc.netap |                  | Unprotected             |                   |          |
| SQLSRV-04       | NFS            | vcsa7-hc.sddc.netap | 1 Year Daily LTR | Protected               | Jul 31, 2023, 7:2 |          |
| OracleSrv 03    | NFS            | vcsa7-hc.sddc.netap |                  | Unprotected             | Restor            | e        |

3. Sélectionnez la sauvegarde à partir de laquelle effectuer la restauration et cliquez sur Suivant.

|   | Backup Name                                | ≎ Backup Time            | 0 |
|---|--------------------------------------------|--------------------------|---|
| 0 | SQL_Servers_Daily_07-31-2023_19.23.39.0938 | Jul 31, 2023, 7:23:42 PM |   |
|   | SQL_Servers_Daily_07-31-2023_16.40.00.0661 | Jul 31, 2023, 4:40:03 PM |   |
|   | SQL_Servers_Daily_07-30-2023_16.40.00.0690 | Jul 30, 2023, 4:40:03 PM |   |

- 4. Consultez un résumé de la procédure de sauvegarde et cliquez sur **Restore** pour lancer le processus de restauration.
- 5. Surveillez la progression du travail de restauration à partir de l'onglet **Job Monitoring**.

|     |                                      | <b>A dol</b><br>dol        | lame: Restore 17 files fr<br>Id: ec567065-dcf4-4174-b7ef-b27 | om Cloud<br>⊭6620fdbf                                                                                           |                                        |
|-----|--------------------------------------|----------------------------|--------------------------------------------------------------|----------------------------------------------------------------------------------------------------|----------------------------------------|
|     | Restore Files<br>Job Type            | NFS_SQL<br>Restore Content | 17 Files<br>Content Files                                    | NF5_SQL     ) In P       Restore to     Job State                                                               | rogress<br>us                          |
|     |                                      |                            |                                                              |                                                                                                    | Expa                                   |
| 5   | Restore Content                      |                            |                                                              |                                                                                                    | ^                                      |
| aws | ots-demo<br>Working Environment Name | NAS_VOLS<br>SVM Name       | NFS_SQL<br>Volume Name                                       | SQL_Servers_Daily_07-31-2023<br>Backup Name                                                                     | Jul 31 2023, 7:24:03 pm<br>Backup Time |
| 5   | Restore from                         |                            |                                                              |                                                                                                    | ^                                      |
| aws | AWS                                  | us-east-1                  | 982589175402                                                 | netapp-backup-d56250b0-24ad                                                                                     |                                        |
|     |                                      |                            | Contraction of the second second                             | The second second second second second second second second second second second second second second second se |                                        |

## Conclusion

La stratégie de sauvegarde 3-2-1, implémentée avec le plug-in SnapCenter pour VMware vSphere et la sauvegarde et restauration BlueXP pour les machines virtuelles, offre une solution de protection des données robuste, fiable et économique. Cette stratégie assure non seulement la redondance et l'accessibilité des données, mais également la flexibilité de restauration des données en tout lieu et à partir des systèmes de stockage ONTAP sur site et du stockage objet basé dans le cloud.

Le cas d'utilisation présenté dans cette documentation est axé sur les technologies de protection des données à l'efficacité prouvée, qui mettent en avant l'intégration entre NetApp, VMware et les principaux fournisseurs de cloud. Le plug-in SnapCenter pour VMware vSphere permet une intégration transparente à VMware vSphere, ce qui permet une gestion efficace et centralisée des opérations de protection des données. Cette intégration rationalise les processus de sauvegarde et de restauration des machines virtuelles, facilitant ainsi la planification, la surveillance et les opérations de restauration flexibles au sein de l'écosystème VMware. La sauvegarde et la restauration BlueXP pour les machines virtuelles fournissent une (1) solution en 3-2-1, grâce à des sauvegardes sécurisées et à air Gap des données des machines virtuelles vers un stockage objet basé sur le cloud. L'interface intuitive et le flux de travail logique offrent une plate-forme sécurisée pour l'archivage à long terme des données critiques.

### Informations supplémentaires

Pour en savoir plus sur les technologies présentées dans cette solution, consultez les informations complémentaires suivantes.

- "Documentation du plug-in SnapCenter pour VMware vSphere"
- "Documentation BlueXP"

#### Informations sur le copyright

Copyright © 2024 NetApp, Inc. Tous droits réservés. Imprimé aux États-Unis. Aucune partie de ce document protégé par copyright ne peut être reproduite sous quelque forme que ce soit ou selon quelque méthode que ce soit (graphique, électronique ou mécanique, notamment par photocopie, enregistrement ou stockage dans un système de récupération électronique) sans l'autorisation écrite préalable du détenteur du droit de copyright.

Les logiciels dérivés des éléments NetApp protégés par copyright sont soumis à la licence et à l'avis de nonresponsabilité suivants :

CE LOGICIEL EST FOURNI PAR NETAPP « EN L'ÉTAT » ET SANS GARANTIES EXPRESSES OU TACITES, Y COMPRIS LES GARANTIES TACITES DE QUALITÉ MARCHANDE ET D'ADÉQUATION À UN USAGE PARTICULIER, QUI SONT EXCLUES PAR LES PRÉSENTES. EN AUCUN CAS NETAPP NE SERA TENU POUR RESPONSABLE DE DOMMAGES DIRECTS, INDIRECTS, ACCESSOIRES, PARTICULIERS OU EXEMPLAIRES (Y COMPRIS L'ACHAT DE BIENS ET DE SERVICES DE SUBSTITUTION, LA PERTE DE JOUISSANCE, DE DONNÉES OU DE PROFITS, OU L'INTERRUPTION D'ACTIVITÉ), QUELLES QU'EN SOIENT LA CAUSE ET LA DOCTRINE DE RESPONSABILITÉ, QU'IL S'AGISSE DE RESPONSABILITÉ CONTRACTUELLE, STRICTE OU DÉLICTUELLE (Y COMPRIS LA NÉGLIGENCE OU AUTRE) DÉCOULANT DE L'UTILISATION DE CE LOGICIEL, MÊME SI LA SOCIÉTÉ A ÉTÉ INFORMÉE DE LA POSSIBILITÉ DE TELS DOMMAGES.

NetApp se réserve le droit de modifier les produits décrits dans le présent document à tout moment et sans préavis. NetApp décline toute responsabilité découlant de l'utilisation des produits décrits dans le présent document, sauf accord explicite écrit de NetApp. L'utilisation ou l'achat de ce produit ne concède pas de licence dans le cadre de droits de brevet, de droits de marque commerciale ou de tout autre droit de propriété intellectuelle de NetApp.

Le produit décrit dans ce manuel peut être protégé par un ou plusieurs brevets américains, étrangers ou par une demande en attente.

LÉGENDE DE RESTRICTION DES DROITS : L'utilisation, la duplication ou la divulgation par le gouvernement sont sujettes aux restrictions énoncées dans le sous-paragraphe (b)(3) de la clause Rights in Technical Data-Noncommercial Items du DFARS 252.227-7013 (février 2014) et du FAR 52.227-19 (décembre 2007).

Les données contenues dans les présentes se rapportent à un produit et/ou service commercial (tel que défini par la clause FAR 2.101). Il s'agit de données propriétaires de NetApp, Inc. Toutes les données techniques et tous les logiciels fournis par NetApp en vertu du présent Accord sont à caractère commercial et ont été exclusivement développés à l'aide de fonds privés. Le gouvernement des États-Unis dispose d'une licence limitée irrévocable, non exclusive, non cessible, non transférable et mondiale. Cette licence lui permet d'utiliser uniquement les données relatives au contrat du gouvernement des États-Unis d'après lequel les données lui ont été fournies ou celles qui sont nécessaires à son exécution. Sauf dispositions contraires énoncées dans les présentes, l'utilisation, la divulgation, la reproduction, la modification, l'exécution, l'affichage des données sont interdits sans avoir obtenu le consentement écrit préalable de NetApp, Inc. Les droits de licences du Département de la Défense du gouvernement des États-Unis se limitent aux droits identifiés par la clause 252.227-7015(b) du DFARS (février 2014).

#### Informations sur les marques commerciales

NETAPP, le logo NETAPP et les marques citées sur le site http://www.netapp.com/TM sont des marques déposées ou des marques commerciales de NetApp, Inc. Les autres noms de marques et de produits sont des marques commerciales de leurs propriétaires respectifs.